## AS400

## Version 5

Published 10/4/2023 by Truc Chau Last updated 1/19/2024 6:57 PM by Truc Chau

Students and faculty within the Faculty of Technology can download AS400 software.

## To obtain the AS400 software:

- 1. Log into VPN, please refer to VPN instructions.
- 2. Launch the following URL:
  - From web browser Copy and paste the following URL into your web browser: file:////mydrive.senecapolytechnic.ca/courses/AS400/
  - From Windows File Explorer: \\mydrive.senecapolytechnic.ca\courses\AS400\
- 3. If you are prompted to log in, enter your Seneca email and password
- 4. Download the AS400 software.

tags : as400, its, its-software, software